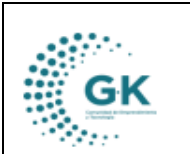

PRESUPUESTO

## **MODULO:** PRESUPUESTO

OPCION: GENERAR O ACTUALIZAR REQUERIMIENTOS DESDE PROCESOS DE PLANIFICACIÓN

## **OBJETIVO:**

Para generar o actualizar los requerimientos desde los procesos de planificación

## **PROCEDIMIENTO:**

Para certificar procesos en el sistema vamos a realizar los siguientes pasos:

1. Clic en menú lateral y luego en la opción de requerimiento.

|                                      | PRESUPUESTO | 1751505511001 | CONFORMEION DE  |
|--------------------------------------|-------------|---------------|-----------------|
|                                      |             |               | Resumen Presupu |
| SESTION SECTION                      | o Tramites  | Monto         |                 |
| Creación Partidas                    |             | 210.00        |                 |
| Asignacion Inicial     Requerimiento |             | 521,939.08    |                 |
| Gestión Presupuestaria               |             | 598,401.92    |                 |
| 🗇 Trámites Financieros               |             | 232,735.52    |                 |
| 🗇 Reformas Presupuestarias           |             | 0.00          | •               |
|                                      |             | 18,685.04     |                 |
| PARAMETROS                           | 152.00      | 1,371,971.56  |                 |
|                                      |             |               |                 |
| REPORTES                             |             |               | a),             |
| REGRESAR                             |             |               | L               |
|                                      | iamiento    |               | Resumen Presup  |

## 2. Seleccionamos 0. Solicitud de Planificación.

|                                                                             | C 0. Solicitud P           | C 0. Solicitud Planificacion      |                                             |                                                                                                    |            |          |  |
|-----------------------------------------------------------------------------|----------------------------|-----------------------------------|---------------------------------------------|----------------------------------------------------------------------------------------------------|------------|----------|--|
| 🖾 Nuevo tramite                                                             | 0. Solicitud Planificacion |                                   |                                             |                                                                                                    |            |          |  |
| eguimiento de procesos                                                      | 📮 🚨 Bandeja de Entrada     | 单 Partidas Presupuestarias        | Enlace Planificacion / Documentos           |                                                                                                    |            |          |  |
| Solicitud Planificacion                                                     | Documento                  | Solicita                          | Actividad/Tarea                             | Justificacion                                                                                                    | Fecha      | Acciones |  |
| Requerimiento Solicitado<br>Tramite Autorizado<br>(*) Emision Certificacion | CP-000001-2024             | COORDINACIÓN DE<br>PLANIFICACIÓN/ | VALIDACIÓN DE EJECUCION DE LA PLANIFICACION | Tramite para el proceso de pago de<br>nomina de acuerdo al regimen CODIGO<br>DEL TRABAJO correspondiente al<br>periodo de (2024 - 1) | 2024-01-19 | 🌣 🛃 🗲 🖌  |  |
| ular proceso                                                                | CP-000002-2024             | COORDINACIÓN DE<br>PLANIFICACIÓN/ | VALIDACIÓN DE EJECUCION DE LA PLANIFICACION | Tramite para el proceso de pago de<br>nomina de acuerdo al regimen CODIGO<br>DEL TRABAJO correspondiente al<br>período de (2024 - 1) | 2024-01-19 | 0 ± 🗆 🗸  |  |
| susqueda por unidad<br>Busqueda por tramite                                 | CP-000002-2024             | COORDINACIÓN DE<br>PLANIFICACIÓN/ | VALIDACIÓN DE EJECUCION DE LA PLANIFICACION | Tramite para el proceso de pago de<br>nomina de acuerdo al regimen CODIGO<br>DEL TRABAJO correspondiente al<br>periodo de (2024 - 1) | 2024-01-19 | 0 F 🗉 🔨  |  |
| Buscar                                                                      | CP-000002-2024             | COORDINACIÓN DE<br>PLANIFICACIÓN/ | VALIDACIÓN DE EJECUCION DE LA PLANIFICACION | Tramite para el proceso de pago de<br>nomina de acuerdo al regimen CODIGO<br>DEL TRABAJO correspondiente al<br>periodo de (2024 - 2) | 2024-02-08 | o 1 🗐 🗸  |  |

- En esta sección podremos encontrar en la columna de Acciones, el icono para revisar la actividad o tarea de cada una de las áreas requirentes.

| GK PRESUPUESTO GK-GESTIONA | GK | MANUAL DE USUARIO | VERSION     |
|----------------------------|----|-------------------|-------------|
| GK-GESTIONA                |    |                   | JUNIO 2024  |
|                            |    | PRESUPUESTO       | GK-GESTIONA |

| OECOL-A | 2 Gestionar vacantes | s con empresas públicas y privadas para la Bolsa Metropolitana de Empleo          |                                                         |          |          |        |
|---------|----------------------|-----------------------------------------------------------------------------------|---------------------------------------------------------|----------|----------|--------|
| Codigo  | Fecha                | Tarea                                                                             | Item                                                    | Monto    | Acciones |        |
| 438     | 2024-02-01           | Honorarios de Contratos de Servicios Civiles - Analista de Datos de Empleabilidad | 730606 Honorarios por Contratos Civiles de<br>Servicios | 8,064.00 | Ø        |        |
|         |                      |                                                                                   |                                                         | 8,064.00 |          |        |
|         |                      |                                                                                   |                                                         |          |          | Adones |
|         |                      |                                                                                   |                                                         |          |          |        |
|         |                      |                                                                                   |                                                         |          | Sali     |        |

- El segundo icono me permitirá revisar los documentos que vienen previamente cargados y descargármelos si lo considero necesario.

| INICIO DE PROCESO:: DOCUMENTOS HABILITANTES                         |                   | ×        |
|---------------------------------------------------------------------|-------------------|----------|
| Archivos Adjuntos                                                   |                   | < >      |
| 1. 🚍 TDR de contratación bajo régimen correspondiente y Anexo 1 y 2 | ٤.                |          |
| 1.1. ANEXO 2. ANALISTA DE DATOS DE EMPLEABILIDAD                    |                   |          |
| 1.2. TDR ANALISTA DE DATOS DE EMPLEABILIDAD                         |                   | Acciones |
| 1.3. ANEXO 1. ANALISTA DE DATOS DE EMPLEABILIDAD                    |                   |          |
| 2. 👝 Informe de necesidad                                           | ٤                 |          |
| 2.1. INFORME MOTIVACIÓN ANALISTA DE DATOS DE EMPLEABILIDAD          |                   |          |
| 3. 📌 Emitir Solicitud de Compra                                     | ٤                 |          |
| 4. 🔆 Emitir certificación presupuestaria (Pre-compromiso)           |                   |          |
| 5. 🔤 Solicitud inicio de contrato                                   |                   |          |
| 6. 📻 Anexos                                                         | ۵.                |          |
|                                                                     | Q Cangar archivos |          |
|                                                                     |                   | -        |

- El tercer icono me permite conocer el recorrido de mi documento, y en el caso de encontrar alguna novedad se pueda colocar un comentario para regresar el tramite a la unidad requirente, cuando se haya colocado el comentario y seleccionado la personal a la que vamos a emitir el comentario, damos clic en **Enviar**.

| Recorrido de Doci                                                                                          | umento                                                                        |                                             |                                                                  | ×                                                                                                    |
|----------------------------------------------------------------------------------------------------|-------------------------------------------------------------------------------|---------------------------------------------|------------------------------------------------------------------|----------------------------------------------------------------------------------------------------|
| Contratación de Anali<br>Fase Preparatoria - Ini                                                           | ista de datos de emplea<br>icio                                               | bilidad para el Área de Orientación Laboral | y Medios de Vida.                                                |                                                                                                    |
| Fecha                                                                                                    | Unidad                                                                        |                                             | Evento                                                           | Observacion/Novedad                                                                                         |
| 2024-07-16                                                                                                 | UNIDAD<br>RODRIGUEZ OCAMPO GEOVANNA DENISSE                                   |                                             | E Fase Preparatoria - Inicio                                     | Contratación de Analista de datos de empleabilidad para el Área de Orientación Laboral y<br>Medios de Vida. |
| COORDINACIÓN DE PLANIFICACIÓN<br>DUTAN BALAREZO JORGE ANDRES<br>ÁREA FINANCIERA<br>RON LOREZ DIEGO FACUNDO |                                                                               | E PLANIFICACIÓN<br>DRGE ANDRES              | Planificación emite Solicitud de Compra                          |                                                                                                    |
|                                                                                                    |                                                                               | ACUNDO                                      | Presupuesto emite certificación presupuestaria                   |                                                                                                    |
|                                                                                                    | UNIDAD<br>DIRECCIÓN ADMINISTRATIVA FINANCIERA<br>MANTILLA ZAMBRANO JUAN PABLO |                                             | Unidad consolida información y elabora documento de autorización |                                                                                                    |
|                                                                                                    |                                                                               |                                             | Dirección Administrativa Financiera da paso al proceso en TTHH   |                                                                                                    |
| ÁREA DE TALENTO HUMANO<br>LEON CEDEÑO ANDRES FERNANDO                                                      |                                                                               | HUMANO<br>RES FERNANDO                      | Talento Humano gestiona el proceso y adjunta documentación       |                                                                                                    |
| AGREGAR COMENTARIO                                                                                         | O ADICIONAL                                                                   |                                             |                                                                  |                                                                                                    |
|                                                                                                    | NOTA/COMENTARIO                                                               | DOCUMENTO DE REQUERIMIENTO FALTA LA FI      | RMA DEL RESPONSABLE DEL AREA                                     |                                                                                                    |
| PARA RODRIGUEZ OCAMPO GEOVANNA DENISSE                                                                     |                                                                               |                                             | <b>←</b>                                                         | ✓                                                                                                    |
| NOTIFICAR A FUNCION                                                                                        | IARIO                                                                         |                                             |                                                                  |                                                                                                    |
|                                                                                                    |                                                                               |                                             |                                                                  | Enviar Close                                                                                                |

- El cuarto icono, nos permite aprobar el **trámite** en el icono rojo del lado derecho de la pantalla, se despliega una ventana, colocamos un **comentario** y damos clic en el icono verde denominado **Guardar / Enviar Proceso.** 

| GK                                | MANU           |                                             |                            |                                                                            | VERSION<br>JUNIO 2024 |
|-----------------------------------|----------------|---------------------------------------------|----------------------------|----------------------------------------------------------------------------|-----------------------|
|                                   | PRES           | SUPUESTO                                    |                            |                                                                            | GK-GESTIONA           |
| GK-Gest Siguiente Paso            |                |                                             |                            |                                                                            | ×                     |
| PRI                               | DCESO ACTUAL   | VALIDACIÓN DE EJECUCION DE LA PLANIFICACION |                            |                                                                            |                       |
| Seguimiento d<br>O. Solicitud Pla | COMENTARIO     | Proceso Autorizado                          |                            |                                                                            |                       |
| 1. Requerimie                     | Fecha          | 2024-06-02                                  | Nro.Certificacion          | 0000                                                                       |                       |
| 2. Tramite Auto                   | Proximo Evento | Proximo Evento es requerido                 |                            |                                                                            |                       |
| 3. (*) Emision C                  | INFORMACI      | ON ENVIADA CON EXITO VERIFIQUE LA INFO      | RMACION DE LA UNIDAD       | NRO. TRAMITE 163 avance: 100.00                                            |                       |
| Busqueda p                        |                |                                             |                            | NO Procede! Guardar / Enviar Proceso                                       |                       |
| Busqueda p                        | CP-000002-20   |                                             | ROUCON DE LE RUMARCACOM DE | нина de socie do al regimen CCORGO<br>с томомор correspondiente ar período |                       |
| Buscar                            |                |                                             | de                         | (2024 - 2)                                                                 |                       |
|                                   | Evento: VALI   | DACIÓN DE EJECUCION DE LA PLANIFICACION     |                            |                                                                            |                       |

3. Damos clic en **2. Trámite Autorizado**, verificamos nuestro trámite y damos clic encima del nombre, revisando que el nombre del trámite se haya colocado en la parte superior.

|                                                          | 2 [163-COORDINACIÓN DE PLANIFICACIÓN - KGESTIONA ADMINISTRADOR SISTEMA ]                                                                           | < >        |
|----------------------------------------------------------|----------------------------------------------------------------------------------------------------|------------|
| 🖾 Nuevo tramite                                          | 2. Tramite Autorizado                                                                                                    |            |
| Seguimiento de procesos                                  | Bandeja de Entrada Fartidas Presupuestarias Enlace Planificación / Documentos                                                                      |            |
| ). Solicitud Planificacion<br>. Requerimiento Solicitado | * 🛔 163 . COORDINACIÓN DE PLANIFICACIÓN PYME - Solicitud ejecución de la planificacion Tramite para el proceso de pago de nomina de acuerdo al reg | 2024-06-02 |
| 2. Tramite Autorizado 🔫                                  | * 🖨 157. ÁREA DE COMUNICACIÓN cyugsi - Solicitud ejecución de la planificacion INICIO DE PROCESO DE EJECUCION INICIO DE PROCESO DE EJECUCI         | 2024-05-17 |
| J. (*) Emision Certificacion<br>Anular proceso           | * 🖨 152 . ÁREA ADMINISTRATIVA oyugsi - Solicitud ejecución de la planificacion INICIO DE PROCESO DE EJECUCIONINICIO DE PROCESO DE EJECUCIO         | 2024-05-10 |
| Busqueda por unidad                                      | Avance                                                                                                    |            |
| Busqueda por tramite                                     |                                                                                                    |            |
| Buscar                                                   | 🔔 Para seleccionar el registro de un clic en el codigo del trámite que esta a lado de la unidad que solicita                                       |            |

4. Seleccionamos la pestaña **Partidas Presupuestarias**, colocamos la **fecha** de certificación, damos clic en el icono **Generar Certificación** y aceptamos.

| <b>Bandeja de Entrada</b>                    | 🔞 Partidas Presupuestar                      | ias 🚍 Enlace F     | Nanificacion / Documentos |                         |                     |            |          |       |
|----------------------------------------------|----------------------------------------------|--------------------|---------------------------|-------------------------|---------------------|------------|----------|-------|
| Seleccionar parti                            | das Generar Certificacion                    | Imprimir Certifica | cion 🖴 📌 FirmarEC         |                         | Fecha Certificación | 02/06/2024 | •        |       |
| artida                                       | Detalle                                      | Fuente             | Certificacion             | 1 Compromiso<br>8001.60 | 11 Deveng           | jado 🌐     | Accio    | nes 🗙 |
| 010600-001<br>01-PY1-OECOL-A3-<br>020300-001 | Decimotercer Sueldo (<br>OECOL-A3 ATH-T.44 ) | 001                | 199.13                    | 199.13                  | 0.00                |            | -        | ×     |
| 01-PY1-OECOL-A3-<br>020300-001               | Decimotercer Sueldo (<br>OECOL-A3 ATH-T.44 ) | 001                | 467.66                    | 467.66                  | 0.00                |            | -        | ×     |
| 01-PY1-OECOL-A3-<br>020400-001               | Decimocuarto Sueldo (<br>OECOL-A3 ATH-T.45 ) | 001                | 37.06                     | 37.06                   | 0.00                |            | <b>B</b> | ×     |
|                                              |                                              |                    |                           |                         |                     |            |          |       |

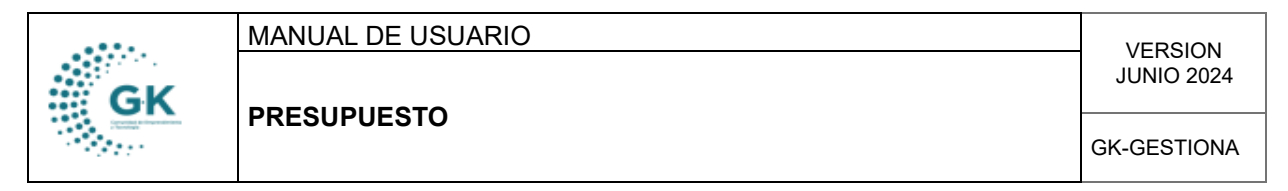

5. Una vez aprobada la certificación procedemos a firmar el documento, dando clic en el icono celeste **Imprimir Certificación**, y luego clic en **FirmarEC**.

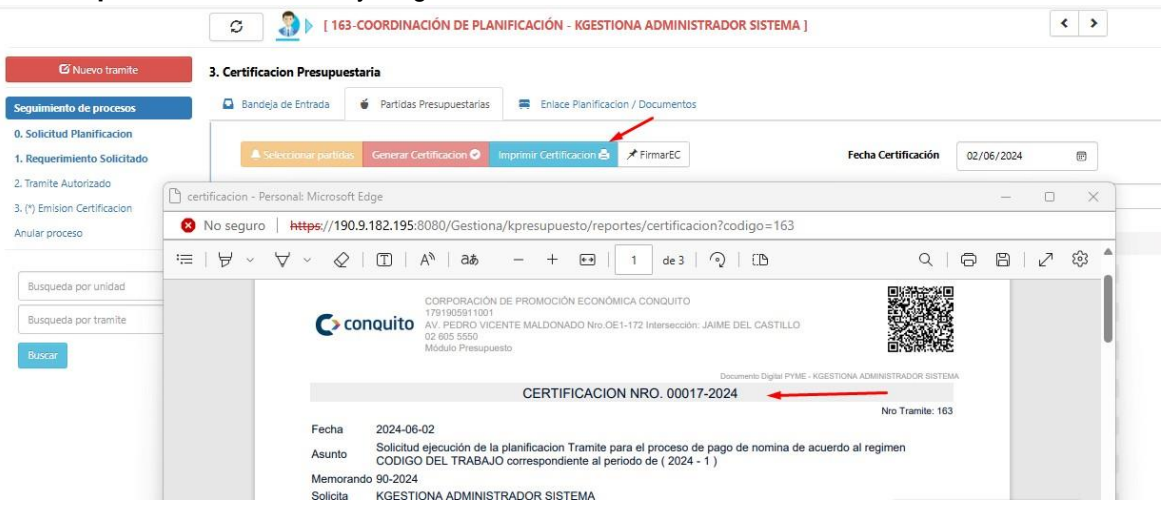